## AC配置undo password-recovery enable后无法正常升级的经验案例

wlan安全 余晨 2017-07-14 发表

某局点客户在bootware菜单传系统文件升级出现报错,格式化后无法进入命令行,提示在命令行开启p assword-recovery功能。

\*

System is starting... Press Ctrl+D to access BASIC-BOOTWARE MENU Press Ctrl+T to start heavy memory test Booting Normal Extend BootWare.... The Extend BootWare is self-decompressing.....Done!

\*\*\*\*\*\*

## \* H3C EWPXM1WCME0 BootWare, Version 1.12

Compiled Date : Aug 18 2015 CPU Type : XLP432 CPU Clock Speed : 1400MHz Memory Type : DDR3 SDRAM Memory Size : 8192MB Memory Speed : 1333MHz BootWare Size : 768KB Flash Size : 16MB cfa0 Size : 4002MB CPLD1 Version : 001 CPLD2 Version : 003 PCB Version : Ver.A

| BootWare Validating                                              |  |  |  |  |  |
|------------------------------------------------------------------|--|--|--|--|--|
| Press Ctrl+B to enter extended boot menu                         |  |  |  |  |  |
| BootWare password: Not required. Please press Enter to continue. |  |  |  |  |  |
| Password recovery capability is disabled.                        |  |  |  |  |  |
| Note: The current operating device is cfa0                       |  |  |  |  |  |
| Enter < Storage Device Operation > to select device.             |  |  |  |  |  |
| ======================================                           |  |  |  |  |  |
| ===                                                              |  |  |  |  |  |
| <1> Boot System                                                  |  |  |  |  |  |
| <2> Enter Serial SubMenu                                         |  |  |  |  |  |
| <3> Enter Ethernet SubMenu                                       |  |  |  |  |  |
| <pre>&lt;4&gt; File Control</pre>                                |  |  |  |  |  |
| <5> Restore to Factory Default Configuration                     |  |  |  |  |  |
| <6> Skip Current System Configuration                            |  |  |  |  |  |
| <7> BootWare Operation Menu                                      |  |  |  |  |  |
| <8> Clear Super Password                                         |  |  |  |  |  |
| <9> Storage Device Operation                                     |  |  |  |  |  |
| <0> Reboot                                                       |  |  |  |  |  |
| Ctrl+7: Access EXTEND-ASSISTANT MENU                             |  |  |  |  |  |
| Ctrl+C: Display Copyright                                        |  |  |  |  |  |
| Ctrl+E: Format File System                                       |  |  |  |  |  |
| Enter your choice(0-9):                                          |  |  |  |  |  |
| Warning:All files on cfa0 will be lost! Are you sure to format?  |  |  |  |  |  |
| IY/NIY                                                           |  |  |  |  |  |
|                                                                  |  |  |  |  |  |
|                                                                  |  |  |  |  |  |
| Format success.                                                  |  |  |  |  |  |
| ======================================                           |  |  |  |  |  |
| ===                                                              |  |  |  |  |  |
| I<1> Boot System                                                 |  |  |  |  |  |
| <2> Enter Serial SubMenu                                         |  |  |  |  |  |

| <3> Enter Ethernet SubMenu                                                                                                    |
|----------------------------------------------------------------------------------------------------|
| <pre></pre> <pre></pre> <pre></pre>                                                                                                    |
| <5> Restore to Factory Default Configuration                                                                                                    |
| <pre></pre> <pre></pre> |
| <7> BootWare Operation Menu                                                                                                    |
| <8> Clear Super Password                                                                                                    |
| Storage Device Operation                                                                                                    |
| <0> Reboot                                                                                                    |
|                                                                                                    |
| Ctrl+Z: Access EXTEND-ASSISTANT MENU                                                                                                    |
| Ctrl+C: Display Copyright                                                                                                    |
| Ctrl+F: Format File System                                                                                                    |
| Enter your choice(0-9): 3                                                                                                    |
| ======================================                                                                                                    |
| Note:the operating device is cta0                                                                                                    |
| <1> Download Application Program To SDRAM And Run                                                                                                    |
| <2> Update Main Application File                                                                                                    |
| <3> Update Backup Application File                                                                                                    |
| <4> Update Secure Application File                                                                                                    |
| <>> Modify Ethernet Parameter                                                                                                    |
| <u> EXIT TO Main Menu  </u>                                                                                                    |
| <cristie be="" before="" downloading!="" modified="" parameter="" the=""></cristie>                                                                                                    |
| Enter vour choice(0-5): 5                                                                                                    |
| ======================================                                                                                                    |
| ==                                                                                                    |
| Note: & # 39:.& # 39: = Clear field.                                                                                                    |
| & # 39:-& # 39: = Go to previous field.                                                                                                    |
|                                                                                                    |
| Ctrl+D = Quit.                                                                                                    |
| Ctrl+D = Quit.                                                                                                    |
| Ctrl+D = Quit.  <br>====================================                                                                                                    |
| Ctrl+D = Quit.           Protocol (FTP or TFTP) :ftp tftp      Load File Name    :WCME0-CMW520-R2609P51.bin                                                                                                    |
| Ctrl+D = Quit.  <br>Protocol (FTP or TFTP) :ftp tftp<br>Load File Name :WCME0-CMW520-R2609P51.bin<br>:boot.bin                                                                                                    |
| Ctrl+D = Quit.       Protocol (FTP or TFTP) :ftp ftfp    Load File Name  :WCME0-CMW520-R2609P51.bin    :boot.bin    Target File Name  :main.bin                                                                                                    |
| Ctrl+D = Quit.       Protocol (FTP or TFTP) :ftp tftp    Load File Name  :WCME0-CMW520-R2609P51.bin    :boot.bin    Target File Name  :main.bin    :boot.bin                                                                                                    |
| Ctrl+D = Quit.       Protocol (FTP or TFTP) :ftp tftp    Load File Name  :WCME0-CMW520-R2609P51.bin    :boot.bin    Target File Name  :main.bin    :boot.bin    Server IP Address  :192.168.0.30                                                                                                    |
| Ctrl+D = Quit.       Protocol (FTP or TFTP) :ftp fttp    Load File Name  :WCME0-CMW520-R2609P51.bin    :boot.bin    Target File Name  :main.bin    :boot.bin    Server IP Address  :192.168.0.30    Local IP Address  :192.168.0.205                                                                                                    |
| Ctrl+D = Quit.       Protocol (FTP or TFTP) :ftp ftfp    Load File Name  :WCME0-CMW520-R2609P51.bin    :boot.bin    Target File Name  :main.bin    :boot.bin    Server IP Address  :192.168.0.30    Local IP Address  :192.168.0.205    Gateway IP Address  :0.0.0                                                                                                    |
| Ctrl+D = Quit.       Protocol (FTP or TFTP) :ftp ftfp    Load File Name  :WCME0-CMW520-R2609P51.bin    :boot.bin    Target File Name  :main.bin    :boot.bin    Server IP Address  :192.168.0.30    Local IP Address  :192.168.0.205    Gateway IP Address  :0.0.0                                                                                                    |
| Ctrl+D = Quit.  Image: Ctrl+D = Quit.    Protocol (FTP or TFTP) :ftp tftp    Load File Name  :WCME0-CMW520-R2609P51.bin    :boot.bin    Target File Name  :main.bin    :boot.bin    Server IP Address  :192.168.0.30    Local IP Address  :192.168.0.205    Gateway IP Address  :0.0.0                                                                                                    |
| Ctrl+D = Quit.  Image: Ctrl+D = Quit.    Protocol (FTP or TFTP) :ftp ftfp    Load File Name  :WCME0-CMW520-R2609P51.bin    :boot.bin    Target File Name  :main.bin    :boot.bin    Server IP Address  :192.168.0.30    Local IP Address  :192.168.0.205    Gateway IP Address  :0.0.0                                                                                                    |
| Ctrl+D = Quit.       Protocol (FTP or TFTP) :ftp ftfp    Load File Name  :WCME0-CMW520-R2609P51.bin    :boot.bin    Target File Name  :main.bin    :boot.bin    Server IP Address  :192.168.0.30    Local IP Address  :192.168.0.205    Gateway IP Address  :0.0.0                                                                                                    |
| Ctrl+D = Quit.       Protocol (FTP or TFTP) :ftp ftfp    Load File Name  :WCME0-CMW520-R2609P51.bin    :boot.bin    Target File Name  :main.bin    :boot.bin    Server IP Address  :192.168.0.30    Local IP Address  :192.168.0.205    Gateway IP Address  :0.0.0    =====  Enter Ethernet SubMenu>====    Note:the operating device is cfa0          -2. Undata Mapilication Program To SDRAM And Run                                                                                                    |
| Ctrl+D = Quit.       Protocol (FTP or TFTP) :ftp ftfp    Load File Name  :WCME0-CMW520-R2609P51.bin    :boot.bin    Target File Name  :main.bin    :boot.bin    Server IP Address  :192.168.0.30    Local IP Address  :192.168.0.205    Gateway IP Address  :0.0.0    =====<                                                                                                    |
| Ctrl+D = Quit.       Protocol (FTP or TFTP) :ftp ftfp    Load File Name  :WCME0-CMW520-R2609P51.bin    :boot.bin  :boot.bin    Target File Name  :main.bin    :boot.bin  :boot.bin    Server IP Address  :192.168.0.30    Local IP Address  :192.168.0.205    Gateway IP Address  :0.0.0    ======<                                                                                                    |
| Ctrl+D = Quit.       Protocol (FTP or TFTP) :ftp ftfp    Load File Name  :WCME0-CMW520-R2609P51.bin    :boot.bin    Target File Name  :main.bin    :boot.bin    Server IP Address  :192.168.0.30    Local IP Address  :192.168.0.205    Gateway IP Address  :0.0.0    ====== <enter ethernet="" submenu="">=====    Note:the operating device is cfa0        &lt;1&gt; Download Application Program To SDRAM And Run        &lt;2&gt; Update Main Application File        &lt;3&gt; Update Backup Application File        &lt;4&gt; Update Secure Application File        &lt;55 Motify Ethernet Parameter</enter>                                                                                                    |
| Ctrl+D = Quit.       Protocol (FTP or TFTP) :ftp tftp    Load File Name  :WCME0-CMW520-R2609P51.bin    :boot.bin    Target File Name  :main.bin    :boot.bin    Server IP Address  :192.168.0.30    Local IP Address  :192.168.0.205    Gateway IP Address  :0.0.0    ====================================                                                                                                    |
| Ctrl+D = Quit.       Protocol (FTP or TFTP) :ftp ftfp    Load File Name  :WCME0-CMW520-R2609P51.bin    :boot.bin    Target File Name  :main.bin    :boot.bin    Server IP Address  :192.168.0.30    Local IP Address  :192.168.0.205    Gateway IP Address  :0.0.0    =====< <enter ethernet="" submenu="">====    Note:the operating device is cfa0        &lt;1&gt; Download Application Program To SDRAM And Run        &lt;2&gt; Update Main Application File        &lt;3&gt; Update Backup Application File        &lt;4&gt; Update Secure Application File        &lt;5&gt; Modify Ethernet Parameter        &lt;0&gt; Exit To Main Menu           </enter>                                                                                                    |
| Ctrl+D = Quit.       Protocol (FTP or TFTP) :ftp tftp    Load File Name  :WCME0-CMW520-R2609P51.bin    :boot.bin    Target File Name  :main.bin    :boot.bin    Server IP Address  :192.168.0.30    Local IP Address  :192.168.0.205    Gateway IP Address  :0.0.0     Enter Ethernet SubMenu>                                                                                                    |
| Ctrl+D = Quit.       Protocol (FTP or TFTP) :ftp tftp    Load File Name  :WCME0-CMW520-R2609P51.bin    :boot.bin    Target File Name  :main.bin    :boot.bin    Server IP Address  :192.168.0.30    Local IP Address  :192.168.0.205    Gateway IP Address  :0.0.0    ======<                                                                                                    |
| Ctrl+D = Quit.       Protocol (FTP or TFTP) :ftp ftfp    Load File Name  :WCME0-CMW520-R2609P51.bin    :boot.bin    Target File Name  :main.bin    :boot.bin    Server IP Address  :192.168.0.30    Local IP Address  :192.168.0.205    Gateway IP Address  :0.0.0                                                                                                    |
| Ctrl+D = Quit.       Protocol (FTP or TFTP) :ftp ftp    Load File Name  :WCME0-CMW520-R2609P51.bin    :boot.bin    Target File Name  :main.bin    :boot.bin    Server IP Address  :192.168.0.30    Local IP Address  :192.168.0.205    Gateway IP Address  :0.0.0    =====  Enter Ethernet SubMenu>=====    Note:the operating device is cfa0        <1> Download Application Program To SDRAM And Run        <2> Update Main Application File        <3> Update Backup Application File        <5> Modify Ethernet Parameter        <0> Exit To Main Menu        <2- Ensure The Parameter Be Modified Before Downloading!>       ====================================                                                                                                    |

| BootWare菜单中支持配置的选<br>项                           | 使能密码恢复<br>功能后 | 关闭密码恢复<br>功能后 | 选项说明                                                             |
|--------------------------------------------------|---------------|---------------|------------------------------------------------------------------|
| Download Application Program<br>To SDRAM And Run | 支持            | 不支持           | 选择该选项后,设备将加载应用程序到SDRAM并且运行                                       |
| Clear Super Password                             | 支持            | 不支持           | 选择该选项并重启设备后,设备以下次启动配置文件启动,登录Cons<br>ole口时会清除认证密码                 |
| Skip Current System Configurati<br>on            | 支持            | 不支持           | 选择该选项并重启设备后,设备将以出厂配置启动,但系统不会删除<br>下次启动配置文件                       |
| Restore to Factory Default Confi<br>guration     | 不支持           | 支持            | 选择该选项并重启设备后,设备会先会自动删除下次启动配置文件,<br>再以出厂配置启动<br>为了设备的安全,建议关闭密码恢复功能 |

对于安全性要求较高的用户,在用户口令丢失后,不希望原有配置被恢复,可以在设备上关闭密码恢 复功能,此时如果用户口令丢失,可以通过Bootware菜单将设备恢复为出厂配置,系统将自动删除主 用和备用的配置文件。

| ======================================                                                                                                    |
|----------------------------------------------------------------------------------------------------|
| ===                                                                                                    |
| <1> Boot System                                                                                                    |
| <2> Enter Serial SubMenu                                                                                                    |
| <3> Enter Ethernet SubMenu                                                                                                    |
| <4> File Control                                                                                                    |
| <5> Restore to Factory Default Configuration                                                                                                    |
| <6> Skip Current System Configuration                                                                                                    |
| <7> BootWare Operation Menu                                                                                                    |
| <8> Clear Super Password                                                                                                    |
| <9> Storage Device Operation                                                                                                    |
| <pre> &lt;0&gt; Reboot  </pre>                                                                                                    |
| Ctrl+C: Display Copyright<br>Ctrl+F: Format File System<br>Enter your choice(0-9): 5<br>Because the password recovery capability is disabled, this operation can<br>cause the configuration files to be deleted, and the system will start up<br>with factory defaults. Are you sure to continue?[Y/N]Y<br>SettingDone. |
| Note:the operating device is cfa0                                                                                                    |
| <1> Download Application Program To SDRAM And Run                                                                                                    |
| <2> Update Main Application File                                                                                                    |
| <3> Update Backup Application File                                                                                                    |
| <4> Update Secure Application File                                                                                                    |
| <5> Modify Ethernet Parameter                                                                                                    |
| <pre> &lt;0&gt; Exit To Main Menu</pre>                                                                                                    |
| <pre> <ensure be="" before="" downloading!="" modified="" parameter="" the=""></ensure></pre>                                                                                                    |
|                                                                                                    |

Enter your choice(0-5): 2

无